### ECU Kronos Introduction for Student Workers

TIME AND ATTENDANCE

### Kronos at ECU

Kronos is ECU's System of Record for Time Keeping, Attendance and Leave Reporting

Any employee who reports hours worked and/or is granted or awarded leave will use Kronos

At the conclusion of the Kronos implementation, we anticipate 8500 employees on Kronos across the university

#### To Access Kronos go to.....

# https://kronos.ecu.edu

Use your PirateID in all lowercase for your username

Use your PirateID password for your password

#### To Access Kronos on a computer you'll need...

#### Kronos will work with a variety of web browsers:

Internet Explorer versions 8+ Firefox Versions 17 and higher Chrome Edge Safari

Kronos requires the Adobe Flash Add-On in order to function

Kronos is accessible from any computer with a browser, the flash add-on and internet access.

Contact the Pirate Techs Student computer Support Center for help (Search for Pirate Techs on the ECU Home page for specifics)

### **Technical Tidbits to Remember:**

- You will not be able to reach Kronos from a workstation that doesn't have the required add-on (Flash) or from one without internet access.
- Mobile devices will not work with Kronos. Kronos only runs on devices with a complete Operating System.
  - iPads, IPhones and Android Devices will pull up the Kronos Login screen but will not proceed further
  - Laptops and some mobile tablets i.e. Surface Pro3 with a complete Operating System will run Kronos

Kronos keeps an extensive audit trail. Your timecard will record information about when, where and how you access your timecard, record time, and approve your record.

- If you clock in/out at another campus location, this information is recorded on your timecard
- If you clock in/out from home, this information is recorded on your timecard

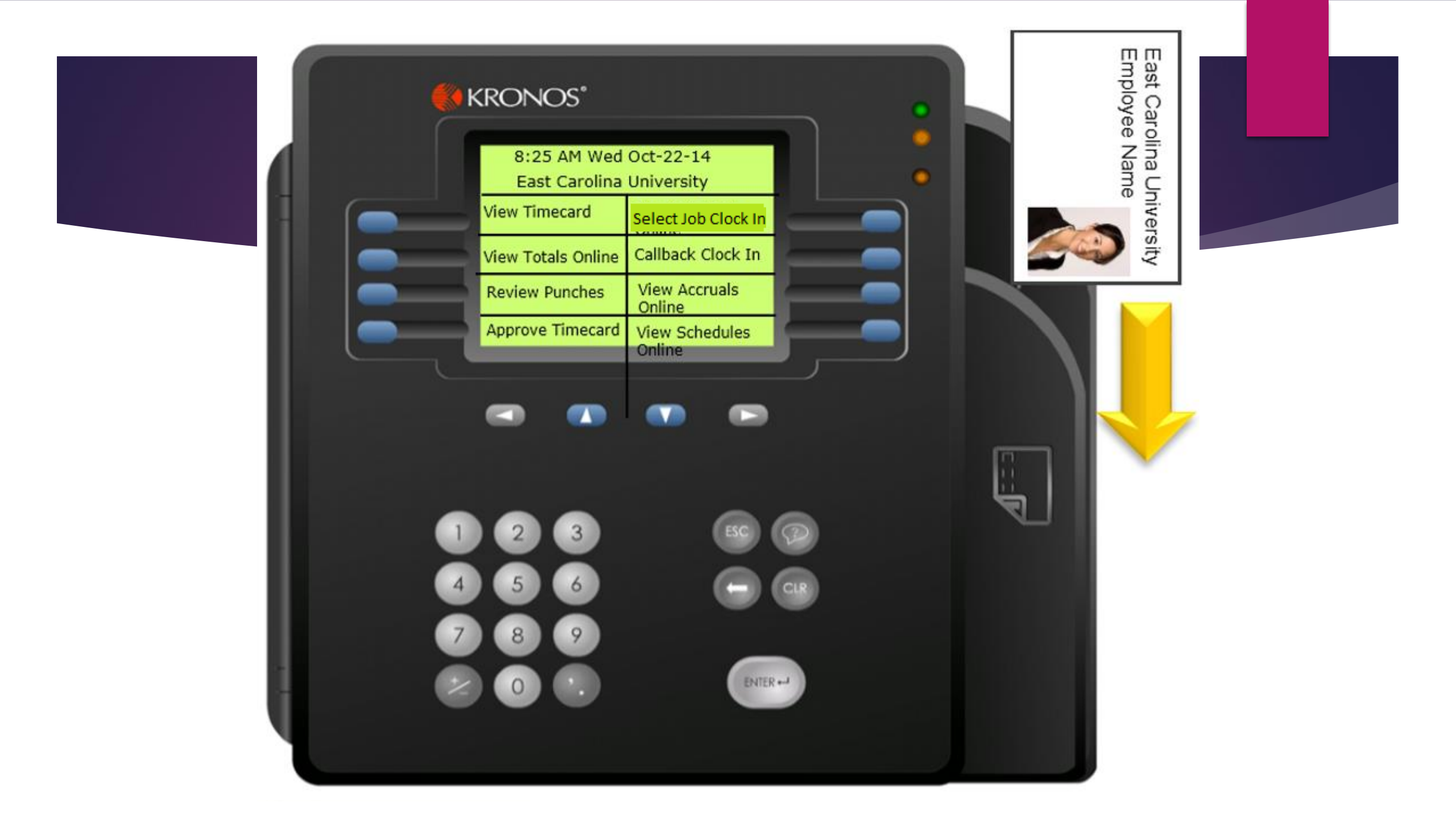

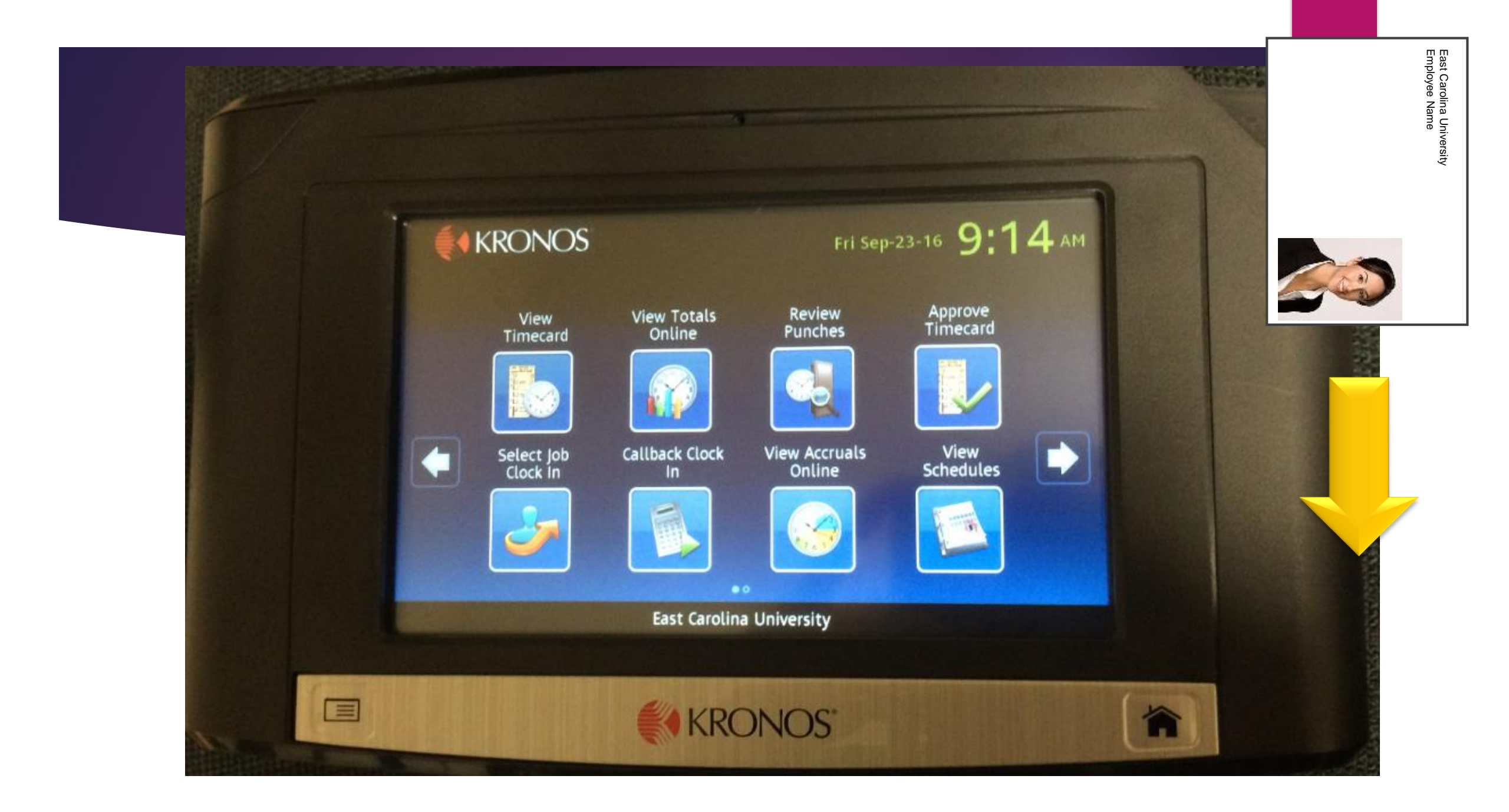

| Kronos Workforce Centra ×                                  |       |
|------------------------------------------------------------|-------|
| ← → C Secure   https://kronos.ecu.edu/wfc/navigator/logon/ | \$6 ↔ |
|                                                            |       |
|                                                            |       |
|                                                            |       |
|                                                            |       |
| Workforce Central Version 8.0.1                            | .3    |
| Kronos Prod04                                              |       |
| User Name                                                  |       |
| Password                                                   |       |
|                                                            |       |
|                                                            |       |
|                                                            |       |
|                                                            |       |
|                                                            |       |
|                                                            |       |
|                                                            |       |
|                                                            |       |
|                                                            |       |
|                                                            |       |
|                                                            |       |

#### This is the Student Employee Navigator

| ONOS"       | Sign Out                                                                                                    |                                                                                                    |                                          |                                              | <b>C</b> 2                                   | () 🗃                                                     |                                                                                                    |                                                                                                    |                                                                                                    |                                                                                                    |                                                                                                    |            |                                                                                                    |  |
|-------------|----------------------------------------------------------------------------------------------------|----------------------------------------------------------------------------------------------------|------------------------------------------|----------------------------------------------|----------------------------------------------|----------------------------------------------------------|----------------------------------------------------------------------------------------------------|----------------------------------------------------------------------------------------------------|----------------------------------------------------------------------------------------------------|----------------------------------------------------------------------------------------------------|----------------------------------------------------------------------------------------------------|------------|----------------------------------------------------------------------------------------------------|--|
| Information | 25                                                                                                    |                                                                                                    |                                          |                                              |                                              |                                                          |                                                                                                    |                                                                                                    |                                                                                                    |                                                                                                    |                                                                                                    |            |                                                                                                    |  |
| card        |                                                                                                    |                                                                                                    |                                          |                                              |                                              |                                                          |                                                                                                    |                                                                                                    |                                                                                                    |                                                                                                    |                                                                                                    | □ ‡        | <b>→</b>                                                                                                    |  |
|             |                                                                                                    |                                                                                                    |                                          |                                              |                                              |                                                          |                                                                                                    |                                                                                                    | L                                                                                                    | oaded: 10:18 AM Cu                                                                                                    | urrent Pay Period                                                                                                    |            | ***                                                                                                    |  |
|             |                                                                                                    |                                                                                                    |                                          |                                              |                                              |                                                          |                                                                                                    |                                                                                                    |                                                                                                    |                                                                                                    | <b>C</b>                                                                                                    |            |                                                                                                    |  |
|             |                                                                                                    |                                                                                                    |                                          |                                              |                                              |                                                          |                                                                                                    |                                                                                                    |                                                                                                    | Print                                                                                                    | Refresh Calo                                                                                                    | ulate Save | My Timecard                                                                                                    |  |
| Data        | Sabadula                                                                                                    | Day Code                                                                                                    | Amount                                   | In                                           |                                              | Transfor                                                 | Out                                                                                                    | In                                                                                                    | Transfor                                                                                                    | Timecard                                                                                                    | To                                                                                                    |            | My Timestamp                                                                                                    |  |
| Sun 10/01   | Schedule                                                                                                    | Fay Code                                                                                                    | Amount                                   |                                              |                                              | Halisici                                                 | Uut                                                                                                    |                                                                                                    | Taisiei                                                                                                    | out                                                                                                    | 511                                                                                                    |            | My Reports                                                                                                    |  |
| Mon 10/02   |                                                                                                    |                                                                                                    |                                          | 8:00AM                                       | ;40/46/460102/HCUS                           | TO/X2/X00001-00-0890-HCUSTO/-                            | 10:00AM                                                                                                    |                                                                                                    |                                                                                                    |                                                                                                    |                                                                                                    | 2:00       | My Schedule and Time Off                                                                                                    |  |
| Tue 10/03   |                                                                                                    |                                                                                                    |                                          | 10:00AM                                      | ;40/46/460103/HSRC                           | FM/X2/X00001-02-1100-HSRCFM/-                            | 11:15AM                                                                                                    |                                                                                                    |                                                                                                    |                                                                                                    |                                                                                                    | 1:15       | Carlos Kequests                                                                                                    |  |
| Wed 10/04   |                                                                                                    |                                                                                                    |                                          |                                              |                                              |                                                          |                                                                                                    |                                                                                                    |                                                                                                    |                                                                                                    |                                                                                                    |            |                                                                                                    |  |
| Thu 10/05   |                                                                                                    |                                                                                                    |                                          | 2:00PM                                       | ;40/46/460111/HCSI                           | FE/X2/X00001-05-0890-HCSITE/-                            | 3:16PM                                                                                                    |                                                                                                    |                                                                                                    |                                                                                                    |                                                                                                    | 1:15       |                                                                                                    |  |
| Fri 10/06   |                                                                                                    |                                                                                                    |                                          | 3:15PM                                       | ;40/46/460111/HCSI                           | FE/X2/X00001-05-0890-HCSITE/-                            | 4:30PM                                                                                                    |                                                                                                    |                                                                                                    |                                                                                                    |                                                                                                    | 1:15       |                                                                                                    |  |
| Sat 10/07   |                                                                                                    |                                                                                                    |                                          |                                              |                                              |                                                          |                                                                                                    |                                                                                                    |                                                                                                    |                                                                                                    |                                                                                                    | -          |                                                                                                    |  |
|             |                                                                                                    |                                                                                                    |                                          |                                              |                                              |                                                          |                                                                                                    |                                                                                                    |                                                                                                    |                                                                                                    |                                                                                                    |            |                                                                                                    |  |
|             |                                                                                                    |                                                                                                    |                                          |                                              |                                              | •                                                        |                                                                                                    |                                                                                                    |                                                                                                    |                                                                                                    |                                                                                                    |            |                                                                                                    |  |
| stamp       |                                                                                                    |                                                                                                    |                                          |                                              |                                              |                                                          |                                                                                                    |                                                                                                    |                                                                                                    |                                                                                                    |                                                                                                    | □ ‡        |                                                                                                    |  |
|             |                                                                                                    |                                                                                                    |                                          |                                              |                                              |                                                          |                                                                                                    |                                                                                                    |                                                                                                    |                                                                                                    |                                                                                                    |            |                                                                                                    |  |
|             |                                                                                                    |                                                                                                    |                                          | Last Tir                                     | mestamp: Wednesday                           | , October 11, 2017 9:48AM Easte                          | ern Time                                                                                                    |                                                                                                    |                                                                                                    |                                                                                                    |                                                                                                    |            |                                                                                                    |  |
|             |                                                                                                    |                                                                                                    |                                          |                                              |                                              |                                                          |                                                                                                    |                                                                                                    |                                                                                                    |                                                                                                    |                                                                                                    |            |                                                                                                    |  |
|             |                                                                                                    |                                                                                                    |                                          |                                              |                                              |                                                          |                                                                                                    |                                                                                                    |                                                                                                    |                                                                                                    |                                                                                                    |            |                                                                                                    |  |
|             |                                                                                                    |                                                                                                    |                                          |                                              |                                              |                                                          |                                                                                                    |                                                                                                    |                                                                                                    |                                                                                                    |                                                                                                    |            |                                                                                                    |  |
|             |                                                                                                    |                                                                                                    |                                          |                                              |                                              |                                                          |                                                                                                    |                                                                                                    |                                                                                                    |                                                                                                    |                                                                                                    |            |                                                                                                    |  |
|             |                                                                                                    |                                                                                                    | Transfer                                 |                                              |                                              |                                                          |                                                                                                    | -                                                                                                    |                                                                                                    |                                                                                                    |                                                                                                    |            |                                                                                                    |  |
|             |                                                                                                    |                                                                                                    |                                          |                                              |                                              |                                                          |                                                                                                    |                                                                                                    |                                                                                                    |                                                                                                    |                                                                                                    |            |                                                                                                    |  |
|             |                                                                                                    |                                                                                                    |                                          |                                              |                                              |                                                          |                                                                                                    |                                                                                                    |                                                                                                    |                                                                                                    |                                                                                                    |            |                                                                                                    |  |
|             |                                                                                                    |                                                                                                    |                                          |                                              |                                              | Record Timestamp                                         |                                                                                                    |                                                                                                    |                                                                                                    |                                                                                                    |                                                                                                    |            |                                                                                                    |  |
|             |                                                                                                    |                                                                                                    |                                          |                                              |                                              |                                                          |                                                                                                    |                                                                                                    |                                                                                                    |                                                                                                    |                                                                                                    |            |                                                                                                    |  |
|             |                                                                                                    |                                                                                                    |                                          |                                              |                                              |                                                          |                                                                                                    |                                                                                                    |                                                                                                    |                                                                                                    |                                                                                                    |            |                                                                                                    |  |
|             |                                                                                                    |                                                                                                    |                                          |                                              |                                              |                                                          |                                                                                                    |                                                                                                    |                                                                                                    |                                                                                                    |                                                                                                    |            |                                                                                                    |  |
|             |                                                                                                    |                                                                                                    |                                          |                                              |                                              |                                                          |                                                                                                    |                                                                                                    |                                                                                                    |                                                                                                    |                                                                                                    |            |                                                                                                    |  |
|             | ONOS<br>nformation<br>ard<br>Date<br>Sun 10/01<br>Mon 10/02<br>Tue 10/03<br>Wed 10/04<br>Thu 10/05<br>Fri 10/06<br>Sat 10/07<br>stamp | ONOS' Sign Out<br>nformation<br>ard<br>Control<br>Sun 10/01<br>Mon 10/02<br>Tue 10/03<br>Wed 10/04<br>Thu 10/05<br>Fri 10/06<br>Sat 10/07<br>Sat 10/07<br>Stamp | Date   Schedule   Pay Code     sun 10/01 | DNOS   Sign Out:     nformation   12     ard | DNOS   Sign Out.     nformation   12     ard | DNOS     Sgn Out     Sg       nformation     2       ard | NNOS     Sign Off     Image: Sign Office State     Image: Sign Office State     Image: State     Image: State <th i<="" td=""><td>CNOS     Sign Out     C     C     <thc< th="">     C     C     C     C     C     C     C     C     C     C     C     C     C     C     C     C     C     C     C     C     C     C     C     <thc< th="">     C     C     <thc<< td=""><td>ONC     Speech     O     Speech       normation     1     Internation     Internation     Internaternation     Internaternation     Inte</td><td>None     None     None     None       Internation     Internation     In</td><td></td><td>Improvement Improvement Impr</td><td></td></thc<<></thc<></thc<></td></th> | <td>CNOS     Sign Out     C     C     <thc< th="">     C     C     C     C     C     C     C     C     C     C     C     C     C     C     C     C     C     C     C     C     C     C     C     <thc< th="">     C     C     <thc<< td=""><td>ONC     Speech     O     Speech       normation     1     Internation     Internation     Internaternation     Internaternation     Inte</td><td>None     None     None     None       Internation     Internation     In</td><td></td><td>Improvement Improvement Impr</td><td></td></thc<<></thc<></thc<></td> | CNOS     Sign Out     C     C <thc< th="">     C     C     C     C     C     C     C     C     C     C     C     C     C     C     C     C     C     C     C     C     C     C     C     <thc< th="">     C     C     <thc<< td=""><td>ONC     Speech     O     Speech       normation     1     Internation     Internation     Internaternation     Internaternation     Inte</td><td>None     None     None     None       Internation     Internation     In</td><td></td><td>Improvement Improvement Impr</td><td></td></thc<<></thc<></thc<> | ONC     Speech     O     Speech       normation     1     Internation     Internation     Internaternation     Internaternation     Inte | None     None     None     None       Internation     Internation     In |            | Improvement Improvement Impr |  |

## Rounding Rules

- Nonexempt employees will punch in/out at the beginning and end of each day and for breaks
- Kronos utilizes the 7/8 rounding rule which rounds time to nearest quarter hour with 7 minutes or less after the quarter hour rounding backwards and 8 minutes or more rounding ahead.
  - ► For example:
    - ▶ If you clock in at 7:52 you are clocked in at 7:45 (7:45+7 min)
    - ▶ If you clock in at 7:53 you are clocked in at 8:00 (7:45 + 8 min)
    - ▶ If you clock in at 8:07 you are clocked in at 8:00 (8:00 + 7 min)
    - ▶ If you clock in at 8:08 you are clocked in at 8:15 (8:00 + 8 min)
- Break time is rounded to the nearest quarter hour based on the amount of time taken for a break, not on the punches themselves
  - ► For example:
    - ► A 52 minute break is rounded to 45 minutes
    - ► A 53 minute breaks rounded to 1:00 hour

#### This is the Timestamp Widget

| T My Information |            |                                               |           |                                           |
|------------------|------------|-----------------------------------------------|-----------|-------------------------------------------|
| Timestamp        |            |                                               |           | □ #                                       |
|                  | Last Times | stamp: Friday, November 07, 2014 12:13PM East | tern Time |                                           |
|                  | Transfer   |                                               |           | Lico the "Pecord                          |
|                  |            | Record Timestamp                              |           | Timestamp" button                         |
|                  |            |                                               |           | to Clock in/out from<br>your desktop      |
|                  |            |                                               |           | Pressing this button will record the time |
|                  |            |                                               |           | on your timecard                          |
|                  |            |                                               |           |                                           |
|                  |            |                                               |           |                                           |
|                  |            |                                               |           |                                           |
|                  |            |                                               |           |                                           |

### When you have more than one job....

Kronos identifies one of those jobs as the primary job. If you do not select a different job when you timestamp in, all your hours will go towards the primary job.

Different jobs have different rates of pay and different departmental accounting.

If you do not select the correct job when you timestamp in, it will impact your paycheck and your Manager's departmental budget!

# When you have more than one job and need to timestamp in...

| ↑ My Information   My Timestamp    Xa   x    My Timestamp                   |                                                                                                    | • * |
|-----------------------------------------------------------------------------|----------------------------------------------------------------------------------------------------|-----|
|                                                                             | Last Timestamp: Wednesday, October 11, 2017 9:48AM Eastern Time                                                                                                    |     |
| Select the job you<br>wish to work hours<br>towards before<br>timestamping. | Transfer     ;40/46/460102/HCUSTO/X2/X00001-00-0890-HCUSTO/-     ;40/46/460102/HCUSTO/X2/X0000100/-     ;40/46/460103/HSRCFM/X2/X00001-02-1100-HSRCFM/-     ;40/46/460111/HCSITE/X2/X00001-05-0890-HCSITE/-     ;40/46/460112/HNRCFM/X2/X00001-06-1100-HNRCFM/- |     |
|                                                                             |                                                                                                    |     |

#### When you clock out from any job...

| Timestamp |                                                                | □ *                                                                                                    |
|-----------|----------------------------------------------------------------|----------------------------------------------------------------------------------------------------|
|           | Last Timestamp: Friday, November 07, 2014 12:13PM Eastern Time |                                                                                                    |
| Terrés    |                                                                |                                                                                                    |
| Transfer  |                                                                |                                                                                                    |
|           | Record Timestamp                                               | When clocking out,<br>make sure the<br>"Transfer" box is empty<br>and just press "Record<br>Timestamp" |
|           |                                                                |                                                                                                    |
|           |                                                                |                                                                                                    |
|           |                                                                |                                                                                                    |
|           |                                                                |                                                                                                    |
|           |                                                                |                                                                                                    |
|           |                                                                |                                                                                                    |
|           |                                                                |                                                                                                    |
|           |                                                                |                                                                                                    |
|           |                                                                |                                                                                                    |

#### This is the Student Employee's Timecard

| My Information                                    | 65                         |              |        |         |                                                 |         |     |      |                       |                          |  |  |
|---------------------------------------------------|----------------------------|--------------|--------|---------|-------------------------------------------------|---------|-----|------|-----------------------|--------------------------|--|--|
|                                                   |                            |              |        |         |                                                 |         |     | Lo   | aded: 10:18 AM Currer | t Pay Period 💌 📰         |  |  |
| pprove<br>mecard                                  |                            |              |        |         |                                                 |         |     |      | Print F<br>Timecard   | O E Fresh Calculate Save |  |  |
|                                                   | Schedule                   | Pay Code     | Amount | In      | Transfer                                        | Out     | In  |      |                       |                          |  |  |
| × Sun 10/01                                       |                            |              |        |         |                                                 |         |     |      |                       |                          |  |  |
| × Mon 10/02                                       |                            |              |        | 8:00AM  | ;40/46/460102/HCUSTO/X2/X00001-00-0890-HCUSTO/- | 10:00AM | 1   |      |                       | 2:00                     |  |  |
| X Tue 10/03                                       |                            |              |        | 10:00AM | ;40/46/460103/HSRCFM/X2/X00001-02-1100-HSRCFM/- | 11:15AM |     |      |                       | 1:15                     |  |  |
| Wed 10/04                                         |                            |              |        |         | N                                               |         |     |      |                       |                          |  |  |
| X Thu 10/05                                       |                            |              |        | 2:00PM  | ;40/46/460111/HCSITE/X2/X00001-05-0890-HCSITE/- | 3:16PM  |     |      |                       | 1:15                     |  |  |
| Fri 10/06                                         |                            |              |        | 3:15PM  | ;40/46/460111/HCSITE/X2/X00001-05-0890-HCSITE/- | 4:30PM  |     |      |                       | 1:15                     |  |  |
| Sat 10/07                                         |                            |              |        |         |                                                 |         |     |      |                       |                          |  |  |
| Sun 10/08                                         |                            |              |        |         |                                                 |         |     |      |                       |                          |  |  |
| Tue 10/10                                         |                            |              |        | 10-25AM | 40/46/460102/HCUSTO/V2/Y00001-00-0890.HCUSTO/   | 10-39AM |     |      |                       | 0.15                     |  |  |
| ×                                                 |                            |              |        | 10:42AM | :40/46/460112/HNRCEM/X2/X00001-06-1100-HNRCEM/- | 3:15PM  | · · |      |                       | 4:30                     |  |  |
| Wed 10/11                                         |                            |              |        | 9:22AM  | ;40/46/460103/HSRCFM/X2/X00001-02-1100-HSRCFM/- | 9:24AM  |     |      |                       | 0:15                     |  |  |
| ×                                                 |                            |              |        | 9:48AM  |                                                 |         |     |      |                       |                          |  |  |
|                                                   |                            |              |        |         |                                                 |         |     |      |                       | •                        |  |  |
|                                                   |                            |              |        |         |                                                 |         |     |      |                       |                          |  |  |
| als Accruals                                      | listorical Corrections Com | ments Audits |        |         |                                                 |         |     |      |                       |                          |  |  |
|                                                   | All                        | •            |        |         |                                                 |         |     |      | [                     | Exclude Approved Totals  |  |  |
|                                                   | Acco                       | unt          |        |         | Pay Code                                        |         |     |      | Amount                |                          |  |  |
| (x)40/46/460102/HCUSTO/X2/X00001-00-0890-HCUSTO/- |                            |              |        |         |                                                 |         |     | 2:15 |                       |                          |  |  |
| (x)40/46/460103/HSRCFM/X2/X00001-02-1100-HSRCFM/- |                            |              |        |         | Regular                                         |         |     |      | 1:30                  |                          |  |  |
| (x)40/46/460111/HCSITE/X2/X00001-05-0890-HCSITE/- |                            |              |        |         | Regular                                         |         |     |      |                       | 2:30                     |  |  |
| (x)40/46/460112/HNF                               | CFM/X2/X00001-06-1100-HN   | RCFM/-       |        | Regular |                                                 |         |     | 4:30 |                       |                          |  |  |

#### On your timecard...

| 🕇 My                                              | Information 🔉       |                        |               |        |         |                                                 |         |          |          |                      |                            |      |
|---------------------------------------------------|---------------------|------------------------|---------------|--------|---------|-------------------------------------------------|---------|----------|----------|----------------------|----------------------------|------|
| My Tim                                            | Ay Timecard         |                        |               |        |         |                                                 |         |          |          |                      |                            |      |
|                                                   |                     |                        |               |        |         |                                                 |         |          | Loa      | ded: 10:18 AM Currer | t Pay Period 👻             |      |
| Appro                                             | e<br>rd             |                        |               |        |         |                                                 |         |          |          | Print F<br>Timecard  | efresh Calculate<br>Totals | Save |
|                                                   | Date                | Schedule               | Pay Code      | Amount | In      | Transfer                                        | Out     | In       | Transfer | Out                  | Shift                      |      |
| + ×                                               | Sun 10/01           |                        |               |        |         |                                                 |         |          |          |                      |                            |      |
| + ×                                               | Mon 10/02           |                        |               |        | 8:00AM  | ;40/46/460102/HCUSTO/X2/X00001-00-0890-HCUSTO/- | 10:00AM | ×        |          |                      | 2:00                       |      |
| + ×                                               | Tue 10/03           |                        |               |        | 10:00AM | ;40/46/460103/HSRCFM/X2/X00001-02-1100-HSRCFM/- | 11:15AM | <b>*</b> |          |                      | 1:15                       |      |
| + ×                                               | Wed 10/04           |                        |               |        |         |                                                 |         |          |          |                      |                            |      |
| • ×                                               | Thu 10/05           |                        |               |        | 2:00PM  | ;40/46/460111/HCSITE/X2/X00001-05-0890-HCSITE/- | 3:16PM  |          |          |                      | 1:15                       |      |
| + ×                                               | Fri 10/06           |                        |               |        | 3:15PM  | ;40/46/460111/HCSITE/X2/X00001-05-0890-HCSITE/- | 4:30PM  |          |          |                      | 1:15                       |      |
| + ×                                               | Sat 10/07           |                        |               |        |         |                                                 |         |          |          |                      |                            |      |
| + ×                                               | Sun 10/08           |                        |               |        |         |                                                 |         |          |          |                      |                            |      |
| + ×                                               | Mon 10/09           |                        |               |        |         |                                                 |         |          |          |                      |                            |      |
| + ×                                               | Tue 10/10           |                        |               |        | 10:25AM | ;40/46/460102/HCUSTO/X2/X00001-00-0890-HCUSTO/- | 10:39AM |          |          |                      | 0:15                       |      |
|                                                   |                     |                        |               |        | 10:42AM | ;40/46/460112/HNRCFM/X2/X00001-06-1100-HNRCFM/- | 3:15PM  |          |          |                      | 4:30                       |      |
|                                                   | Wed 10/11           |                        |               |        | 9:22AM  | ;40/46/460103/HSRCFM/X2/X00001-02-1100-HSRCFM/- | 9:24AM  |          |          |                      | 0:15                       |      |
|                                                   |                     |                        |               |        | 9:48AM  |                                                 |         |          |          |                      |                            |      |
| •                                                 |                     |                        |               |        |         |                                                 |         |          |          |                      |                            |      |
|                                                   |                     |                        |               |        |         |                                                 |         |          |          |                      |                            |      |
| Tota                                              | s Accruals Histo    | rical Corrections Com  | nments Audits |        |         |                                                 |         |          |          |                      |                            |      |
| All                                               |                     | - All                  | -             |        |         |                                                 |         |          |          | [                    | Exclude Approved Tot       | tals |
|                                                   |                     | Acco                   | unt           |        |         | Pay Code                                        |         | Amount   |          |                      |                            |      |
| (x)                                               | 40/46/460102/HCUSTO | /X2/X00001-00-0890-HCl | USTO/-        |        | Regular |                                                 |         | 215      |          |                      |                            |      |
| (x)40/46/460103/HSRCFM/X2/X00001-02-1100-HSRCFM/- |                     |                        |               |        | Regular |                                                 | 1:30    |          |          |                      |                            |      |
| (x)40/46/460111/HCSITE/X2/X00001-05-0890-HCSITE/- |                     |                        |               |        | Regular |                                                 |         |          |          | 2                    | :30                        |      |
| (x)40/46/460112/HNRCFM/X2/X00001-06-1100-HNRCFM/- |                     |                        |               |        | Regular |                                                 |         |          |          |                      | 4                          | :30  |
|                                                   |                     |                        |               |        |         |                                                 |         |          |          |                      |                            |      |
|                                                   |                     |                        |               |        |         |                                                 |         |          |          |                      |                            |      |
|                                                   |                     |                        |               |        |         |                                                 |         |          |          |                      |                            |      |
|                                                   |                     |                        |               |        |         |                                                 |         |          |          |                      |                            |      |

Each shift has a line

Shifts counting towards another job (not your primary position) have the job information in the transfer column

That information comes from the job you select when you clock in

### Approving your timecard

- ► ECU has a Semi Monthly pay cycle (twice a month)
- Pay Periods begin on the 1<sup>st</sup> and 16<sup>th</sup> of each month
- YOU must approve (sign) your timecard at the end of each pay period
  - You'll select current pay period when approving your timecard if you are still in the pay period when you approve (sign) your timecard.
  - You'll select previous pay period when approving your timecard if you are in the new/next pay period when you approve (sign) your timecard.
- Your MANAGERS must approve (sign) your timecard at the end of each pay period
- If you and all your managers have not approved (signed) your timecard at the end of each pay period it may impact your ability to be paid during that pay cycle.

### Approving your timecard

- ▶ You will receive an email reminder at the end of each pay period to approve your timecard.
- Monitoring your timecard on a regular basis will help limit the modifications necessary to your timecard at the end of the pay period.
- ALL Approvals and Sign-offs must be in place by Close of Business on the second business day after the pay period ends in order for records to be submitted for payroll.

This means, approve (sign) your timecard as soon as possible after you complete the last shift in the pay period.

\*Approvals can be done via a configured computer workstation or via the timeclock

\*Make sure and pay attention and select the correct pay period when approving

#### To Approve your Timecard.....

| 🕇 My       | Information 🔉 🎕      | My Timestamp           |               |        |         |                                                 |          |          |          |                         |                             |      |  |
|------------|----------------------|------------------------|---------------|--------|---------|-------------------------------------------------|----------|----------|----------|-------------------------|-----------------------------|------|--|
| My Tim     | ecard                |                        |               |        |         |                                                 |          |          | _        |                         |                             |      |  |
|            |                      |                        |               |        |         |                                                 |          |          |          | Loaded: 10:18 AM Curre  | nt Pay Period 🗖             |      |  |
| _          | -                    |                        |               |        |         |                                                 |          |          |          |                         |                             |      |  |
| 🗸 -        |                      |                        |               |        |         |                                                 |          |          |          | 8                       | <del>()</del>               |      |  |
| Approv     | re<br>rd             |                        |               |        |         |                                                 |          |          |          | Print<br>Timecard       | Refresh Calculate<br>Totala | Save |  |
| Appro      | ve Timecard          | Cabadala               | Day Cada      | A      | 1-      | Transfer                                        | 0.4      | la la    | Transfer | 0                       | Chife                       |      |  |
| Remo       | ve Timecard Approval | Schedule               | Pay Code      | Amount | m       | Hanster                                         | Out      | m        | Hanster  | out                     | Shirt                       |      |  |
|            | 10.00                |                        |               |        |         |                                                 | 10.00.00 | <b>.</b> |          |                         |                             |      |  |
|            | Mon 10/02            |                        |               |        | 8:00AM  | ;40/46/460102/HCUS10/X2/X00001-00-0890-HCUS10/- | 10:00AM  | ٦        |          |                         | 2:00                        |      |  |
|            | Tue 10/03            |                        |               |        | 10:00AM | ;40/46/460103/HSRCFM/X2/X00001-02-1100-HSRCFM/- | 11:15AM  |          |          |                         | 1:15                        |      |  |
|            | Wed 10/04            |                        |               |        |         |                                                 |          | •        |          |                         |                             |      |  |
|            | Thu 10/05            |                        |               |        | 2:00PM  | ;40/46/460111/HCSITE/X2/X00001-05-0890-HCSITE/- | 3:16PM   | ٦        |          |                         | 1:15                        |      |  |
|            | Fri 10/06            |                        |               |        | 3:15PM  | ;40/46/460111/HCSITE/X2/X00001-05-0890-HCSITE/- | 4:30PM   |          |          |                         | 1:15                        |      |  |
|            | Sat 10/07            |                        |               |        |         |                                                 |          |          |          |                         |                             |      |  |
|            | Sun 10/08            |                        |               |        |         |                                                 |          |          |          |                         |                             |      |  |
| <b>+</b> × | Mon 10/09            |                        |               |        |         |                                                 |          |          |          |                         |                             |      |  |
| <b>±</b> × | Tue 10/10            |                        |               |        | 10:25AM | ;40/46/460102/HCUSTO/X2/X00001-00-0890-HCUSTO/- | 10:39AM  | 1        |          |                         | 0:15                        |      |  |
| <b>+</b> × |                      |                        |               |        | 10:42AM | ;40/46/460112/HNRCFM/X2/X00001-06-1100-HNRCFM/- | 3:15PM   |          |          |                         | 4:30                        |      |  |
| <b>+</b> × | Wed 10/11            |                        |               |        | 9:22AM  | ;40/46/460103/HSRCFM/X2/X00001-02-1100-HSRCFM/- | 9:24AM   |          |          |                         | 0:15                        |      |  |
| <b>+</b> × |                      |                        |               |        | 9:48AM  |                                                 |          |          |          |                         |                             | -    |  |
| •          |                      |                        |               |        |         |                                                 | 1        |          | 1        |                         |                             |      |  |
|            |                      |                        |               |        |         | <b>V</b>                                        |          |          |          |                         |                             |      |  |
| Tota       | s Accruals Histo     | orical Corrections Com | nments Audits |        |         |                                                 |          |          |          |                         |                             |      |  |
| All        |                      | - All                  | -             |        |         |                                                 |          |          |          | Exclude Approved Totals |                             |      |  |
|            |                      | Acco                   | unt           |        |         | Pay Code                                        |          | Amount   |          |                         |                             |      |  |
| (x)        | 40/46/460102/HCUSTC  | )/X2/X00001-00-0890-HC | USTO/-        |        | Regular |                                                 |          |          |          |                         | 2                           | :15  |  |
| (x)        | 40/46/460103/HSRCFN  | M/X2/X00001-02-1100-HS | RCFM/-        |        | Regular |                                                 |          |          |          |                         | 1                           | :30  |  |
| (x)        | 40/46/460111/HCSITE/ | /X2/X00001-05-0890-HCS | ITE/-         |        | Regular |                                                 |          |          |          |                         | 2                           | :30  |  |
| (x)        | 40/46/460112/HNRCFM  | M/X2/X00001-06-1100-HN | IRCFM/-       |        | Regular |                                                 |          |          |          |                         | 4                           | :30  |  |
|            |                      |                        |               |        |         |                                                 |          |          |          |                         |                             |      |  |
|            |                      |                        |               |        |         |                                                 |          |          |          |                         |                             |      |  |

### Questions.....